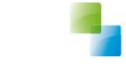

# Release notes 10.2.0.0

Aeolus Back v4 20-11-2017 Horlings & Eerbeek Automatisering BV behoudt zich het recht informatie in dit document te allen tijde te kunnen wijzigen, zonder hiervan nadere aankondiging te doen. Tenzij anders aangegeven zijn de hierin genoemde voorbeelden fictief en niet gebaseerd op werkelijke bedrijven, organisaties, producten, domeinnamen, e-mailadressen, logo's, personen, plaatsen of evenementen. Niets uit dit document mag worden nagemaakt en/of openbaar worden gemaakt door middel van druk, fotokopie, microfilm of op welke andere wijze dan ook zonder voorafgaande schriftelijke toestemming van Horlings & Eerbeek Automatisering BV. Het is de verantwoordelijkheid van de gebruiker om overeenkomstig de hiervoor geldende wetten op het copyright te handelen.

In dit document zijn onderdelen (software, tekst, foto's en tabellen) opgenomen waarop intellectuele eigendomsrechten (auteursrechten, databankrechten en merkrechten) rusten. Horlings & Eerbeek Automatisering BV behoudt zich dienaangaande nadrukkelijk alle rechten voor.

Horlings & Eerbeek Automatisering BV

maart 2009

V4 AEOLUS

**RELEASE NOTES 10.2.0.0** 

**BLADZIJDE 2** 

Horlings & Eerbeek | Automatisering B.V.

## Inhoud

V4 AEOLUS

| Intro                                                                                                    | ntro 4                                                                                                    |  |  |  |  |  |  |
|----------------------------------------------------------------------------------------------------|----------------------------------------------------------------------------------------------------|--|--|--|--|--|--|
| 1.1                                                                                                    | Intro 4                                                                                                    |  |  |  |  |  |  |
| Voor                                                                                                    | de applicatiebeheerder5                                                                                                    |  |  |  |  |  |  |
| 2.1                                                                                                    | 301 en 315 Conversie naar nieuwe structuur 5                                                                                                    |  |  |  |  |  |  |
| 2.2                                                                                                    | Batch draaien voor bijwerken gegevens 6                                                                                                    |  |  |  |  |  |  |
| 2.3<br>Zorg a                                                                                                    | Beslissing verplaatst voor aanvraag minima en beslissingen voor algemeen                                                                                                    |  |  |  |  |  |  |
| 2.4                                                                                                    | Nieuwe categorieën, productcodes en 'Reden Wijziging' 8                                                                                                    |  |  |  |  |  |  |
| 2.5                                                                                                    | Nieuwe catalogus                                                                                                    |  |  |  |  |  |  |
| 2.6                                                                                                    | Prijsafspraken inzetten voor meerdere organisaties11                                                                                                    |  |  |  |  |  |  |
| 2.7                                                                                                    | Ontdubbelen personen12                                                                                                    |  |  |  |  |  |  |
| 2.8                                                                                                    | Ontdubbelen adressen14                                                                                                    |  |  |  |  |  |  |
| 2.9                                                                                                    | Nieuwe lijst voor controleren van creditregels14                                                                                                    |  |  |  |  |  |  |
|                                                                                                    |                                                                                                    |  |  |  |  |  |  |
| Voor                                                                                                    | de gebruiker 15                                                                                                    |  |  |  |  |  |  |
| <b>Voor</b><br>3.1                                                                                                    | <b>de gebruiker</b>                                                                                                    |  |  |  |  |  |  |
| <b>Voor</b><br>3.1<br>3.2                                                                                                    | <b>de gebruiker</b>                                                                                                    |  |  |  |  |  |  |
| <b>Voor</b><br>3.1<br>3.2<br>3.2.1                                                                                                    | de gebruiker                                                                                                    |  |  |  |  |  |  |
| Voor<br>3.1<br>3.2<br>3.2.1<br>3.3                                                                                                    | de gebruiker                                                                                                    |  |  |  |  |  |  |
| Voor<br>3.1<br>3.2<br>3.2.1<br>3.3<br>3.4                                                                                                    | de gebruiker15Eenheid van Bedrag – Per Eenheid15Facturatie module16Aangepaste factuur wizard17Nieuwe pain/clieop wizard18Betalingen groeperen20                                                                                                    |  |  |  |  |  |  |
| Voor<br>3.1<br>3.2<br>3.2.1<br>3.3<br>3.4<br>3.5                                                                                                    | de gebruiker15Eenheid van Bedrag – Per Eenheid15Facturatie module16Aangepaste factuur wizard17Nieuwe pain/clieop wizard18Betalingen groeperen20Afnemersindicatie zetten21                                                                                                    |  |  |  |  |  |  |
| Voor<br>3.1<br>3.2<br>3.2.1<br>3.3<br>3.4<br>3.5<br>3.6                                                                                                    | de gebruiker15Eenheid van Bedrag – Per Eenheid15Facturatie module16Aangepaste factuur wizard17Nieuwe pain/clieop wizard18Betalingen groeperen20Afnemersindicatie zetten21Nieuwe zoekfilter op de berichten kaart23                                                                                                    |  |  |  |  |  |  |
| Voor<br>3.1<br>3.2<br>3.2.1<br>3.3<br>3.4<br>3.5<br>3.6<br>3.7                                                                                                    | de gebruiker15Eenheid van Bedrag – Per Eenheid15Facturatie module16Aangepaste factuur wizard17Nieuwe pain/clieop wizard18Betalingen groeperen20Afnemersindicatie zetten21Nieuwe zoekfilter op de berichten kaart23Attentie kaart onder berichten23                                                                                                    |  |  |  |  |  |  |
| Voor<br>3.1<br>3.2<br>3.2.1<br>3.3<br>3.4<br>3.5<br>3.6<br>3.7<br>3.8                                                                                                    | de gebruiker15Eenheid van Bedrag – Per Eenheid15Facturatie module16Aangepaste factuur wizard17Nieuwe pain/clieop wizard18Betalingen groeperen20Afnemersindicatie zetten21Nieuwe zoekfilter op de berichten kaart23Attentie kaart onder berichten23Aangepaste 315 wizard24                                                                                     |  |  |  |  |  |  |
| Voor<br>3.1<br>3.2<br>3.2.1<br>3.3<br>3.4<br>3.5<br>3.6<br>3.7<br>3.8<br>3.9                                                                                               | de gebruiker15Eenheid van Bedrag – Per Eenheid15Facturatie module16Aangepaste factuur wizard17Nieuwe pain/clieop wizard18Betalingen groeperen20Afnemersindicatie zetten21Nieuwe zoekfilter op de berichten kaart23Attentie kaart onder berichten23Aangepaste 315 wizard24Aangepaste 303 wizard25                                                              |  |  |  |  |  |  |
| <ul> <li>Voor</li> <li>3.1</li> <li>3.2</li> <li>3.2.1</li> <li>3.3</li> <li>3.4</li> <li>3.5</li> <li>3.6</li> <li>3.7</li> <li>3.8</li> <li>3.9</li> <li>3.10</li> </ul> | de gebruiker15Eenheid van Bedrag – Per Eenheid15Facturatie module16Aangepaste factuur wizard17Nieuwe pain/clieop wizard18Betalingen groeperen20Afnemersindicatie zetten21Nieuwe zoekfilter op de berichten kaart23Attentie kaart onder berichten23Aangepaste 315 wizard24Aangepaste 303 wizard25Nieuwe toetsen wizard26                                       |  |  |  |  |  |  |
| Voor<br>3.1<br>3.2<br>3.2.1<br>3.3<br>3.4<br>3.5<br>3.6<br>3.7<br>3.8<br>3.9<br>3.10<br>3.11                                                                               | de gebruiker15Eenheid van Bedrag – Per Eenheid15Facturatie module16Aangepaste factuur wizard17Nieuwe pain/clieop wizard18Betalingen groeperen20Afnemersindicatie zetten21Nieuwe zoekfilter op de berichten kaart23Attentie kaart onder berichten23Aangepaste 315 wizard24Aangepaste 303 wizard25Nieuwe toetsen wizard26Betalingen stopzetten bij overlijden26 |  |  |  |  |  |  |
|                                                                                                    | 1.1<br>Voor<br>2.1<br>2.2<br>2.3<br>Zorg a<br>2.4<br>2.5<br>2.6<br>2.7<br>2.8<br>2.9                                                                                                    |  |  |  |  |  |  |

RELEASE NOTES 10.2.0.0

### HOOFDSTUK 1 Intro

#### 1.1 Intro

Dit document geeft u inzicht op een aantal grote wijzigingen in de update. Voor een overzicht met alle wijzigingen verwijzen wij u door naar het wijzigingsdocument op onze supportsite onder 'Wat is Nieuw'. https://support.hene.nl/back

NOTE Voor de applicatiebeheerder is het van belang dat er gecontroleerd wordt of de 301 Conversie goed gaat en dat de batch handmatig gestart wordt voor bijwerken gegevens. Meer informatie hierover vindt u in het volgende hoofdstuk.

V4 AEOLUS

RELEASE NOTES 10.2.0.0

### HOOFDSTUK 2 Voor de applicatiebeheerder

#### 2.1 301 en 315 Conversie naar nieuwe structuur

Na het plaatsen van update 10.2.0.0 wordt de conversie gestart op het moment dat de executable voor de eerste keer wordt gestart. U kunt dit terugzien op uw Signalen kaart. Als er zich problemen voordoen neem dan contact op met Horlings & Eerbeek.

De conversie is een verbetering in de structuur van Aeolus Back. U zult geen visuele verschillen zien in Aeolus Back.

V4 AEOLUS

RELEASE NOTES 10.2.0.0

#### 2.2 Batch draaien voor bijwerken gegevens

Direct na de update verzoeken wij u om de batch te draaien om GBA gegevens bij te werken. U kunt de batch starten onder Extra > Start de batch voor bijwerken gegevens. Alleen gebruikers met applicatiebeheer rechten kunnen deze actie uitvoeren.

**NOTE** Let op! Het draaien van de batch geeft een vertraging in de service, en kan een hele dag duren. Draai de batch niet te veel, omdat dit een negatief effect kan beelden bij gebruikers van het GBA.

| Importeren       >         Behee       Importeren         Herbereken geleverde voorziening          Start de batch voor bijwerken gegevens       Fase         Allen         Start de batch voor bijwerken gegevens         Normaals uitvoeren van de conversie |      |
|----------------------------------------------------------------------------------------------------|------|
| Herbereken geleverde voorziening Fase Allen                                                                                                    |      |
| Cliënt Normaals uitvoeren van de conversie                                                                                                    |      |
| Cliënt Normaals uitvoeren van de conversie                                                                                                    |      |
|                                                                                                    |      |
| എ—ന Fase ⊽ Soort                                                                                                    | Numi |

In het techlog kan de voortgang en eventuele fouten worden bekeken.

Ik ben me bewust van de consequenties van deze actie.

De batch haalt GBA gegevens op van cliënten mits de cliënt voldoet aan de volgende criteria:

Stoppen

Doorgaan

- De cliënt heeft een openstaande aanvraag of lopend product
- De cliënt heeft in het afgelopen jaar een aanvraag of product gekregen

Op basis daarvan worden ook de volgende GBA gegevens opgehaald:

- De huishoudleden
- De Ouders / Voogd indien er sprake is van een Jeugddossier

**NOTE** De GBA gegevens worden niet overgehaald als de gegevens in de afgelopen 7 dagen al zijn bijgewerkt

V4 AEOLUS

**RELEASE NOTES 10.2.0.0** 

#### Het controleren van de batch

Nadat de batch is gestart gaat klikt u aan de linkerkant op uw naam en vervolgens op de Signalen kaart. U ziet binnen enkele momenten hier dat de batch is gestart.

**NOTE** Het kan even duren voordat het signaal hier verschijnt. Heropen de kaart na een paar minuten. Bij twijfel niet direct de batch nogmaals starten.

In uw techlog kunt u zien of de batch nog bezig is en of er foutmeldingen komen. Als de batch succesvol gestopt is dan krijgt u ook een signaal.

**NOTE** De batch kan de hele dag draaien, maar controleer wel of u een stopbericht krijgt.

In het stopbericht van de batch kunt u de volgende codes krijgen: De codes worden als volgt omschreven: [foutcode] : [aantal cliënten] Als u in uw stopbericht dus 1:100 ziet staan dan betekent het dus dat 100 cliënten de code 1 hebben gekregen.

| Code | Beschrijving                                                                  |
|------|-------------------------------------------------------------------------------|
| 0    | Gegevens al overgehaald via relatie, updaten niet nodig                       |
| 1    | Gegevens zijn opgehaald en doorgevoerd, let op dat dit niet betekent dat er   |
|      | een wijziging is                                                              |
| -111 | Communicatiefout, omdat bijvoorbeeld het GBA (tijdelijk) niet meer bereikbaar |
|      | is                                                                            |
| -666 | Onverwachte fout, neem contact op met Horlings & Eerbeek                      |
| -999 | Fout, neem contact op met Horlings & Eerbeek                                  |

V4 AEOLUS

**RELEASE NOTES 10.2.0.0** 

#### 2.3 Beslissing verplaatst voor aanvraag minima en beslissingen voor Zorg algemeen

<FIELD chapter='aanvraagprocedure' field='ldBeslissing'/>

| Oude waardes         | Nieuwe waardes                               |  |  |  |  |  |
|----------------------|----------------------------------------------|--|--|--|--|--|
| 0                    | 1 Toekenning van de gehele aanvraag          |  |  |  |  |  |
| 1                    |                                              |  |  |  |  |  |
| 3                    |                                              |  |  |  |  |  |
| 4                    |                                              |  |  |  |  |  |
| 5                    |                                              |  |  |  |  |  |
| 2                    | 2 Afwijzing van de gehele aanvraag           |  |  |  |  |  |
|                      |                                              |  |  |  |  |  |
| 6 Intrekking         | 4 Intrekking aanvraag door klant             |  |  |  |  |  |
|                      |                                              |  |  |  |  |  |
| 7 Buiten behandeling | 5 Buiten behandeling stellen van de aanvraag |  |  |  |  |  |
|                      |                                              |  |  |  |  |  |

#### 2.4 Nieuwe categorieën, productcodes en 'Reden Wijziging'

Een vorige update bevatte 2 nieuwe categoriëen en 1 nieuwe reden wijziging van een toewijzing, deze kunt u sinds 1-10-2017 gebruiken, dit zijn:

ProductCategoriëen (Gecodeerde aanduiding van hoofdcategorieen van producten in het kader van de Jeugdwet)

54 - Jeugd-ggz

55 - Landelijk ingekochte zorg

Reden Wijziging (De reden waarom een toewijzing wordt gewijzigd)

10 - Overgang naar nieuwe bekostigingssystematiek

De nieuwe productcodes zijn ook in deze update toegevoegd.

V4 AEOLUS

RELEASE NOTES 10.2.0.0

#### 2.5 Nieuwe catalogus

De catalogus is herzien. De catalogus toont nu Catalogusgroepen, Catalogus Voorzieningen, Productdefinities, Organisaties, Organisatieproducten en Prijsafspraken.

| Algemeen          | Catalogus                    |                               |                                                   |
|-------------------|------------------------------|-------------------------------|---------------------------------------------------|
| Catalogus         | Catalogus                    |                               |                                                   |
| 87                | ⊡ Catalogussen               |                               | cties 🔻 😧 🔻                                       |
| 6-3               | 🖶 Doelmatigheid              |                               |                                                   |
| Productdefinities | ⊟- Jeugd                     | Bovenliggende groep           | Jeugd                                             |
| 87                | ∎- lest Jeugd extra groep    | Naam                          | 41A19 Dagbesteding: outputgericht (licht) BER 2.1 |
| 6-0               | T IW 2.0                     | Omschrijving                  | 41A19 Dagbesteding: outputgericht (licht) BER 2.1 |
| Froductsjabionen  | 🚊 Jeugd                      | Volgorde                      | 0                                                 |
| 57                | - Duurzaam laagcomplex 505DL |                               |                                                   |
| Catalogussen      | 41A19 Dagbesteding: outpu    |                               |                                                   |
| catalogussen      |                              |                               |                                                   |
|                   |                              | Groepen Voorzieningen (1)     |                                                   |
|                   | - Zorg                       | 🕂 Toevoegen 💉 Wijzigen 🔟 Verv | vijderen 😽 🖏                                      |
|                   | tedge                        | Groep ⊽                       | Omschrijving                                      |
|                   | E − Onderwijs                | 41A19 Dagbesteding: output    | Omschrijving                                      |
|                   | E- Schuldhulpverlening       |                               |                                                   |
|                   | Sociaal medisch advies       |                               |                                                   |
|                   | - test voor waar gebruiken   |                               |                                                   |
|                   |                              |                               |                                                   |
|                   |                              |                               |                                                   |
|                   |                              |                               |                                                   |
|                   |                              |                               |                                                   |
|                   |                              |                               |                                                   |
|                   |                              |                               |                                                   |
|                   |                              |                               |                                                   |
| Financiën         |                              |                               |                                                   |
| Overzichten       |                              |                               |                                                   |
| Applicatiebeheer  |                              |                               |                                                   |
| Dossier           |                              |                               |                                                   |
| Beveiliging       |                              |                               |                                                   |
| Werkbeheersing    |                              |                               |                                                   |
| Systeem           | < >                          | 1.<br>                        |                                                   |

| Bestand Extra     | Help                                   |          |            |        |         |                            |
|-------------------|----------------------------------------|----------|------------|--------|---------|----------------------------|
| Algemeen          | Catalogus                              |          |            |        |         |                            |
| Catalogus         |                                        |          |            |        |         |                            |
| <u></u>           | Catalogus                              | 12 🚅 日   | XIA        | Acties | 5 🔻     |                            |
| 6-6               |                                        | Van      | Tot on mot | Rodean | Fonhoid | Frequentia                 |
| Productdefinities | D- leuad                               | 2.6.2017 | TOLEU MEL  | 16.00  | Line    | Tetaal hinnen duur neriede |
|                   |                                        | 2-0-2017 | 1 6 2017   | 14,00  | Uur     | Totaal binnen duur periode |
| 57                | test or                                | 1-0-2017 | 21 5 2017  | 14,00  | Uur     | Totaal binnen duur periode |
| 6-0               |                                        | 1-1-2017 | 31-3-2017  | 10,00  | Uur     | Totaal binnen duur periode |
| Productsjablonen  | E-leud                                 | 1-1-2017 | 30-4-2017  | 10,00  | oui     | rocaal binnen dudi penode  |
| 9                 | Duurzaam laagcomplex 505DI             |          |            |        |         |                            |
| 6-0               | - 41A19 Dagbesteding: outputgericht (  |          |            |        |         |                            |
| Catalogussen      | = 41A19 Dagbesteding: outputgerich     |          |            |        |         |                            |
|                   | - Organisaties                         |          |            |        |         |                            |
|                   | - Organisatie voorziening              |          |            |        |         |                            |
|                   | Prijsafspraken                         |          |            |        |         |                            |
|                   | - 51A00 Nog te bepalen generalistische |          |            |        |         |                            |
|                   | 43A36 Jeugdhulp verblijf incl behande  |          |            |        |         |                            |
|                   | ⊞ Wmo                                  |          |            |        |         |                            |
|                   |                                        |          |            |        |         |                            |
|                   | tedge                                  |          |            |        |         |                            |
|                   | 🗄 Onderwijs                            |          |            |        |         |                            |
|                   | 🖶 Rechtmatigheid                       |          |            |        |         |                            |
|                   | Schuldhulpverlening                    |          |            |        |         |                            |
|                   | 🗄 – Sociaal medisch advies             |          |            |        |         |                            |
|                   | - test voor waar gebruiken             |          |            |        |         |                            |
|                   | i Zorg                                 |          |            |        |         |                            |
|                   |                                        |          |            |        |         |                            |
|                   |                                        |          |            |        |         |                            |
|                   |                                        |          |            |        |         |                            |
| Financiën         |                                        |          |            |        |         |                            |
| Oursisht          |                                        |          |            |        |         |                            |
| Overzichten       |                                        |          |            |        |         |                            |
| Applicatiebeheer  |                                        |          |            |        |         |                            |
| Dossier           |                                        |          |            |        |         |                            |
| Beveiliging       |                                        |          |            |        |         |                            |
| Werkbeheersing    |                                        |          |            |        |         |                            |
| Systeem           |                                        |          |            |        |         |                            |
| Systeem           |                                        |          |            |        |         |                            |

Kijk op onze supportsite onder 'Wat is Nieuw' voor de handleiding. De handleiding zal zo spoedig mogelijk online worden gezet. <u>https://support.hene.nl/back</u>

V4 AEOLUS

RELEASE NOTES 10.2.0.0

**V4 AEOLUS** 

V4 AEOLUS

RELEASE NOTES 10.2.0.0

**BLADZIJDE 10** 

Een product van Horlings & Eerbeek | Automatisering B.V.

#### Prijsafspraken inzetten voor meerdere organisaties 2.6

Het is nu mogelijk om prijsafspraken in te zetten voor meerdere organisaties. U kunt dit doen onder Catalogus > Catalogussen op de Organisaties kaart onder de productdefinitie

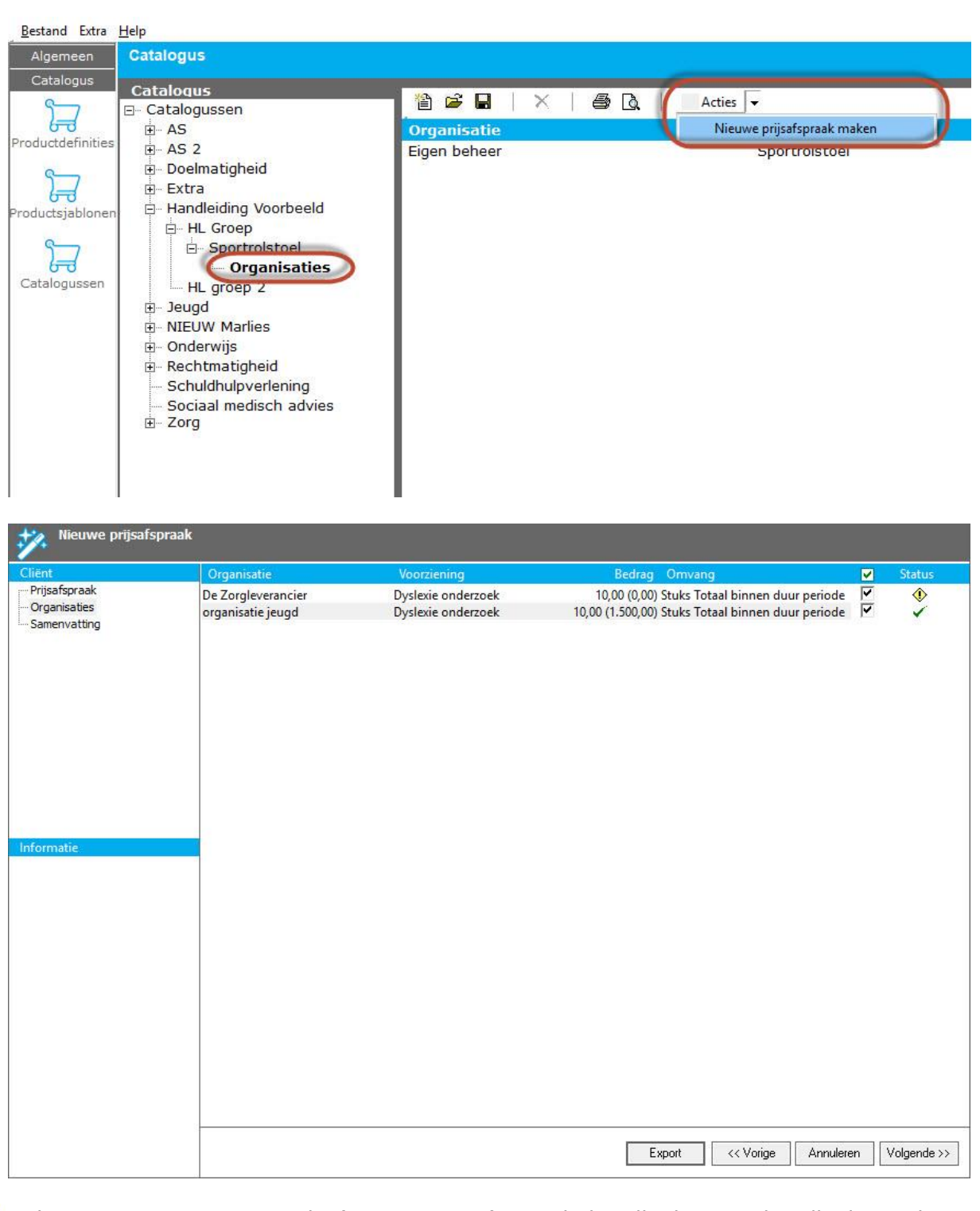

Kijk op onze supportsite onder 'Wat is Nieuw' voor de handleiding. De handleiding zal zo spoedig mogelijk online worden gezet. https://support.hene.nl/back

V4 AEOLUS

**RELEASE NOTES 10.2.0.0** 

#### 2.7 Ontdubbelen personen

In de update zit een script om dubbele personen te ontdubbelen. U kunt in deze update ook handmatig personen ontdubbelen.

Op de Cliënten kaart kunt u twee personen samenvoegen door de personen te selecteren met behulp van de toets- en muiscombinatie Ctrl + linkermuisknop.

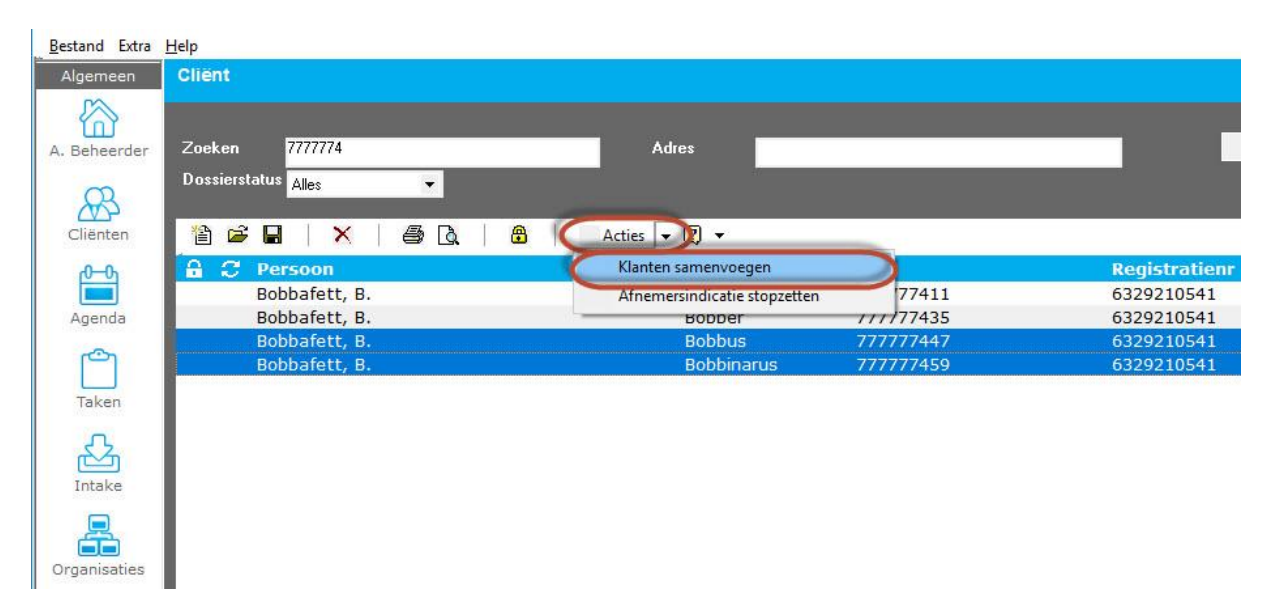

**NOTE** Alleen gebruikers met een profiel waarin 'Extra acties' op Toegestaan staat kunnen personen ontdubbelen.

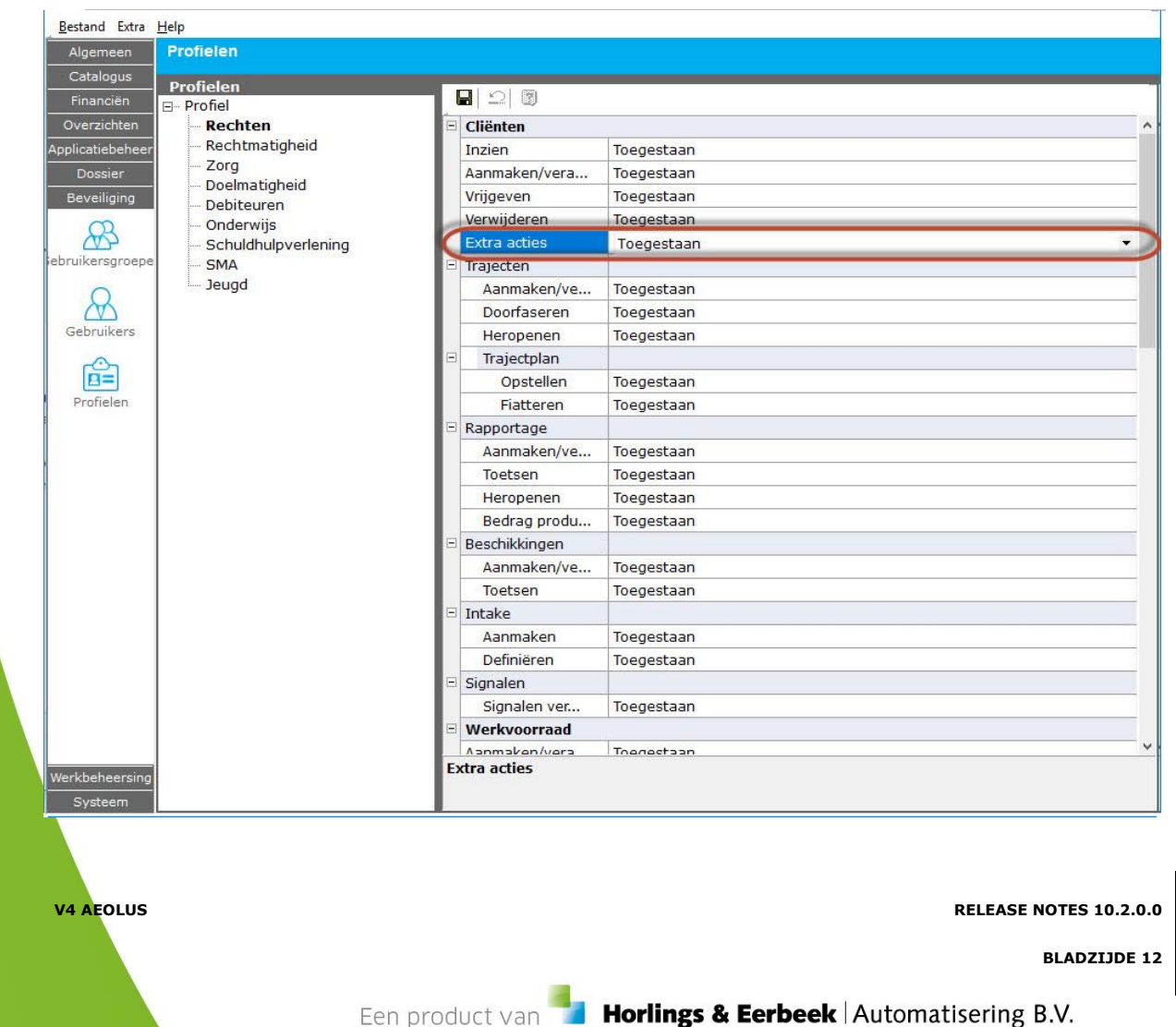

#### **V4 AEOLUS**

Kijk op onze supportsite onder 'Wat is Nieuw' voor de handleiding. De handleiding zal zo spoedig mogelijk online worden gezet. <u>https://support.hene.nl/back</u>

V4 AEOLUS

RELEASE NOTES 10.2.0.0

#### 2.8 Ontdubbelen adressen

In deze update worden adressen ontdubbeld, en de volgende fouten zijn opgelost:

- Het adres van een klant die naar buiten de gemeente verhuist krijgt nu een einddatum op de dag vóór de 'Datum van inschrijving', mits de Gemeente van inschrijven anders is dan uw gemeente(s). Hiervoor dienen de velden inp.gemeenteVanInschrijving en inp.datumInschrijving wel te zijn geautoriseerd binnen de instellingen van uw GBA.
- Fout opgelost waardoor een (nieuwe) klant met een nieuwe relatie zonder adres binnen de gemeente niet kon worden aangemaakt.

#### 2.9 Nieuwe lijst voor controleren van creditregels

Gelijk met deze update is de lijst 'Controle voor creditregels' vrijgegeven. Uw applicatiebeheerder kan deze downloaden en plaatsen. De lijst is in Aeolus Back terug te vinden onder Lijsten berichten.

**NOTE** Als u de lijst nog niet ziet, dan is de losse lijst nog niet gedownload en geplaatst en geimporteerd.

De lijst geeft inzicht op alle creditregels en of deze goed gekoppeld zijn aan de voorgaande debetregel.

Bij het gebruik van de lijst adviseren wij om de handleiding voor de lijst bij de hand te houden. U kunt de handleiding vinden op onze supportsite onder 'Wat is Nieuw'. De handleiding zal zo spoedig mogelijk online worden gezet. <u>https://support.hene.nl/back</u>

V4 AEOLUS

RELEASE NOTES 10.2.0.0

### HOOFDSTUK 3 Voor de gebruiker

#### 3.1 Eenheid van Bedrag – Per Eenheid

Voor voorzieningen hebben wij 'Eenheid van Bedrag – Per Eenheid' toegevoegd. Dit is de Eenheid uit de prijsafspraak.

U kunt nu dus een product inzetten in Minuten terwijl uw prijsafspraak per Uur is.

| Werkproces vo         | orzieningen                                                                                                    |                                                  |      |                |                 |       |         |              |          |                  |               |
|-----------------------|----------------------------------------------------------------------------------------------------|--------------------------------------------------|------|----------------|-----------------|-------|---------|--------------|----------|------------------|---------------|
| Client<br>Product     | 41A19 Dagbesteding: outputger                                                                                                    | icht (licht) BEI                                 | R 2. | 1              |                 |       |         |              |          |                  |               |
| 41A19 Dagbesteding: o | J Van                                                                                                    | 24-10-2017                                       | •    | t/m            | 25-10-2017      | •     |         |              |          |                  |               |
| Samenvatting          | Omvang                                                                                                    | 1,00                                             |      | Uur            | <b>-</b> 1,00   |       | x       | Per dag      |          |                  | *             |
|                       | Voor wie                                                                                                    |                                                  |      |                |                 |       |         |              |          |                  |               |
|                       | Rechthebbende                                                                                                    | Messenger,                                       | R.   |                |                 |       |         |              |          |                  | -             |
|                       | Wie gaat het product leveren                                                                                                    |                                                  |      |                |                 |       |         |              |          |                  |               |
|                       | Leverancier                                                                                                    | De Zorglevi                                      | eran | cier (41A19 Da | gbesteding 07 v | oor I | BER 2.  | 1) 41A19 Dag | jbestedi | ng 07 voor BER 2 | •             |
|                       | Gewenste begindatum                                                                                                    | 24-10-2017                                       | •    | Gewe           | nste einddatum  |       |         | 25-10-2017   | •        |                  |               |
|                       | Aantal                                                                                                    | 1,00                                             |      | Uur            | -               |       | Per dag | )            |          | +                |               |
|                       | Prijsatspraak                                                                                                    | Van 2-6-201                                      | 17€  | 16,00 per Uur  |                 |       |         |              |          |                  | -             |
| < >                   | Bedrag                                                                                                    | 16,00                                            |      | Per Uur        |                 |       |         |              | •        |                  |               |
|                       | Totaal in deze periode                                                                                                    | 32,00                                            |      | 0              |                 | _     | _       |              |          |                  |               |
|                       | Het bedrag is als volgt bereke<br>in de periode 24-10-2017 t/m<br>zitten<br>2 dagen.<br>De berekening is:<br>1,00 Uur * € 16,00 per Uur * 2<br>Alleen het totaalbedrag is afg | nd:<br>25-10-2017<br>? = 32,00.<br>erond op 2 ci | jfer | 5.             |                 |       |         |              |          |                  |               |
|                       |                                                                                                    |                                                  |      |                |                 |       |         |              | < Vorig  | e Annulerer      | N Volgende >> |

V4 AEOLUS

RELEASE NOTES 10.2.0.0

### 3.2 Facturatie module

In deze update kunt u NogTeOntvangen record in een factuur koppelen aan factuurregels en aan Ontvangsten.

| Bestand Extra                                                                                                    | Help                                                                                                    |                                                                                                    |                                                                                                    |                                                                                                |              |
|----------------------------------------------------------------------------------------------------|----------------------------------------------------------------------------------------------------|----------------------------------------------------------------------------------------------------|----------------------------------------------------------------------------------------------------|------------------------------------------------------------------------------------------------|--------------|
| Algemeen                                                                                                    | Facturatie                                                                                                    |                                                                                                    |                                                                                                    |                                                                                                |              |
| Catalogus<br>Financién<br>É<br>Kostenplaatsen<br>Facturatie<br>E<br>Batalingen<br>E<br>Betalingen<br>E<br>C<br>Detalingen                                                                                                    | Facturen<br>□ Facturan<br>□ Factuur<br>□ Factuur<br>□ Factuurregels<br>□ Ontvangsten<br>□ Nog te ontvangen<br>□ Nog te ontvangen   | Image: Second second second | Acties   Acties                                                                                                    | taal ontvangsten 0.00<br>gleverancier )<br>Koppelen factuurregel                               |              |
| Journaalposten                                                                                                    |                                                                                                    | Status                                                                                                    | Klant                                                                                                    | Kies een factuurregel<br>De Zorgleverancier 45446 Orgproduct                                   | Annuleren OK |
| Pertural Feter                                                                                                    | 1995                                                                                                    |                                                                                                    | l                                                                                                    |                                                                                                |              |
| Algemeen                                                                                                    | Eacturatie                                                                                                    |                                                                                                    |                                                                                                    |                                                                                                |              |
| Argement<br>Catalogus<br>Financian<br>Contemplaatsen<br>Contemplaatsen<br>Contemplaatsen<br>Facturatie<br>Betalingen<br>Contemplaatsen<br>Facturatie<br>Betalingen<br>Contemplaatsen<br>Detalogus<br>Pain/Clieop<br>Contemplaatsen | Facturen<br>⊟ Facturen<br>⊟ Factuur<br>⊕ Factuuregels<br>→ Betalingen<br>⊕ Ontvangsten<br>⊟ Nog te ontvangen<br>→ Nog te ontvangen | Image: Second Second               | Acties • • • • •<br>Gem. Usseldijk<br>De Zorgleverancier<br>12,33<br>0,00 Tot<br>0211:2017 •<br>test<br>NL69INGB0123456789 (Zorg<br>WMO advies<br>Niet gedefnieerd ()<br>angsten<br>•<br>Kenmer | taal ontvangsten 0.00<br>gleverancier )<br>•<br>•<br>•<br>•<br>•<br>•<br>•<br>•<br>•<br>•<br>• |              |
|                                                                                                    |                                                                                                    |                                                                                                    |                                                                                                    |                                                                                                | Annuleren OK |

In deze update is ook toegevoegd dat als u handmatig credits toevoegt in een factuur om bij een debetregel in mindering te brengen via de PAIN / Clieopwizard dat u geen rekening meer hoeft te houden met dezelfde kostenplaats.

Een NogTeOntvangen record wordt nu op  $\in$  0,00 gezet als de NogTeOntvangen record verwerkt is in een Ontvangst.

V4 AEOLUS

RELEASE NOTES 10.2.0.0

#### 3.2.1 Aangepaste factuur wizard

In de nieuwe factuur wizard ziet u nu 3 verschillende icoontjes afhankelijk van de de Validatiestatus van de regel.

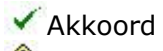

Niet akkoord

1 Niet gevalideerd

| Factuur      |               |                                                     |                 |                 |             |
|--------------|---------------|-----------------------------------------------------|-----------------|-----------------|-------------|
| Client       | 📲 Nieuw 🛛 🖨   | Openen 🗙 Verwijderen                                |                 |                 |             |
| Algemeen     | Client        | Product                                             | Bedrag nu Soort | Al gefactureerd | Akkoord     |
| Betaling     | Messenger, R. | 45A46 ZL 45A46 van 24-5-2017 t//m 31-1-2018; 10 stu | 11,00 Normaal   | 0,00            | 1           |
| Samenvatting | Messenger, R. | 45A46 ZL 45A46 van 24-5-2017 t//m 31-1-2018; 10 stu | 23,00 Normaal   | 0,00            | ٩           |
|              | Messenger, R. | 45A46 ZL 45A46 van 24-5-2017 t//m 31-1-2018; 10 stu | 55,00 Normaal   | 0,00            | 1           |
|              |               |                                                     |                 |                 |             |
|              |               |                                                     |                 |                 |             |
|              |               |                                                     |                 |                 |             |
|              |               |                                                     |                 |                 |             |
|              |               |                                                     |                 |                 |             |
|              |               |                                                     |                 |                 |             |
|              |               |                                                     |                 |                 |             |
| Informatie   |               |                                                     |                 |                 |             |
|              |               |                                                     |                 |                 |             |
|              |               |                                                     |                 |                 |             |
|              |               |                                                     |                 |                 |             |
|              |               |                                                     |                 |                 |             |
|              |               |                                                     |                 |                 |             |
|              |               |                                                     |                 |                 |             |
|              |               |                                                     |                 |                 |             |
|              |               |                                                     |                 |                 |             |
|              |               |                                                     |                 |                 |             |
|              |               |                                                     |                 |                 |             |
|              |               |                                                     |                 |                 |             |
|              | ۲.            |                                                     |                 |                 | >           |
|              |               |                                                     |                 |                 | <u></u>     |
|              |               |                                                     | << Vor          | ige Annuleren   | Volgende >> |
|              |               |                                                     |                 |                 |             |

V4 AEOLUS

RELEASE NOTES 10.2.0.0

#### 3.3 Nieuwe pain/clieop wizard

In versie 10.2.0.0 is de PAIN/Clieop wizard vernieuwd waardoor u nu een credit of debet in een painrecord stoppen waar een andere factuur in zit.

U doet dit door de NogTeOntvangen of Ontvangst te slepen op het Painrecord.

| Clieop                                           |                                                                                                    |        |                | 3                                                                                                    |
|--------------------------------------------------|----------------------------------------------------------------------------------------------------|--------|----------------|----------------------------------------------------------------------------------------------------|
| Client                                           | Ontvangers                                                                                                    | Debet  | Credit         | Saldo                                                                                                    |
| Painbestand<br>Gem. (0001234567)<br>Samenvatting |                                                                                                    | 100,00 | 25,00          | Salado           160,00           100,00           100,00           0,00           -25,00           0,00           -75,00 |
| Informatie                                       | Generativangst GroteOntv<br>Generativangst GroteOntv<br>Generativangst Generativangst GroteOntv<br>Generativangst Generativangst Generativangst Generativangst Generativangst Generativangst Generativangst Generativangst Generativangst Generativangst Generativangst Generativangst Gene | 60,00  | 75,00<br>Totaa | 60,00<br>60,00                                                                                                    |
|                                                  |                                                                                                    | Export | < Vorige Ar    | nuleren Volgende >>                                                                                                    |

Selecteer het NogTeOntvangen of Ontvangst record, houdt uw linkermuisknop ingedrukt en sleep uw muis naar het Painrecord, en laat vervolgens de linkermuisknop los. U krijgt vervolgens een bericht dat het record is verplaatst.

| Aeolus |                           | × |
|--------|---------------------------|---|
| À      | Het record is verplaatst. |   |
|        | ОК                        | 1 |

V4 AEOLUS

RELEASE NOTES 10.2.0.0

#### **V4 AEOLUS**

| 🌮 Clieop                                         |                                                                                                    |        |                |                                   |
|--------------------------------------------------|----------------------------------------------------------------------------------------------------|--------|----------------|-----------------------------------|
| Client                                           | Ontvangers                                                                                                    | Debet  | Credit         | Saldo                             |
| Painbestand<br>Gem. (0001234567)<br>Samenvatting | ODe Zorgleverancier NL69INGB0123456789     OPainrecord GroteDebet     OFactuur GroteDebet                                | 100.00 |                | 135,00<br><b>100,00</b><br>100,00 |
|                                                  | Detaining GroteDebet     Detaining GroteDebet     Debainecord GroteOntv     De Factuur GroteOntv     Defactuur GroteOntv | 100,00 | 75,00          | <b>0,00</b><br>-75,00             |
|                                                  | Painrecord KleineDebet     Factuur KleineDebet     Setaling KleineDebet                                                  | 60,00  |                | <b>35,00</b><br>60,00             |
|                                                  | Nog te ontvangen KleineNTOntv                                                                                            |        | 25,00          |                                   |
| Informatie                                       |                                                                                                    |        |                |                                   |
|                                                  |                                                                                                    |        | Totaal b       | pedrag 135,00                     |
|                                                  |                                                                                                    | Export | << Vorige Anni | uleren Volgende >>                |

RELEASE NOTES 10.2.0.0

**BLADZIJDE 19** 

V4 AEOLUS

#### 3.4 Betalingen groeperen

Onder een Organisatie op de Algemeen kaart staat het veld 'Betaling Groeperen'. Alle organisaties waar 'Betalingen groeperen' op Nee staat worden met deze update op 'Op Factuur' gezet.

| Bestand Extra | Help                               |                                                                                                    |                       |
|---------------|------------------------------------|----------------------------------------------------------------------------------------------------|-----------------------|
| Algemeen      | ORGANISATIE                        |                                                                                                    |                       |
| (CA)          | Adres Geen bezoekadres beschikbaar |                                                                                                    |                       |
| ίΩ)           | Organisatios                       |                                                                                                    |                       |
| Beheerder     |                                    | 📕 🛛 🕰 🖾 🗍 🗛 🖊 🗛                                                                                                    | ties 🔻 🔞 👻            |
|               | Adressen                           | A second to react the second to the second to the second t |                       |
| RS            | Contactpersonen                    | Algemeen                                                                                                    |                       |
| Cliënten      | 🕀 – Financieel                     | A floring                                                                                                    | 71                    |
| 0.0           | Documenten                         | Arkolung                                                                                                    |                       |
| p-o           | Producten                          | Naam                                                                                                    | Zorgleverancier       |
| Agenda        | Alle dossiers                      | Naam 2                                                                                                    |                       |
| nganaa        |                                    | Kenmerk                                                                                                    |                       |
| لی            |                                    | Handelsregister/ KVK nummer                                                                                                    |                       |
| Taken         |                                    | Telefoon1                                                                                                    |                       |
| Turcert.      |                                    | Telefoon?                                                                                                    |                       |
| 52            |                                    | T 1/                                                                                                    |                       |
| Intaka        |                                    | Lelefax                                                                                                    |                       |
| Intake        |                                    | Emailadres                                                                                                    |                       |
|               |                                    | Actief                                                                                                    | Nee 👻                 |
|               |                                    | Is dit een test                                                                                                    | Nee 👻                 |
| Organisaties  |                                    | Financieel                                                                                                    |                       |
| £             |                                    | Betalingen groeperen                                                                                                    | Op Factuur            |
| Berichten     |                                    | Debiteur-/Crediteurnummer                                                                                                    |                       |
|               |                                    | Extra Debiteur-/Crediteurnummer                                                                                                    |                       |
|               |                                    | Eachuratioatdaling                                                                                                    |                       |
|               |                                    | racturatieardeling                                                                                                    |                       |
|               |                                    |                                                                                                    |                       |
|               |                                    | Zorg                                                                                                    |                       |
|               |                                    | Azr/Agb code                                                                                                    | 12345678              |
|               |                                    | Soort organisatie                                                                                                    | Niet van toepassing 👻 |
|               |                                    | 1                                                                                                    |                       |
|               |                                    |                                                                                                    |                       |

V4 AEOLUS

RELEASE NOTES 10.2.0.0

#### 3.5 Afnemersindicatie zetten

Aanmaken van een nieuwe klant zal niet meer automatisch een afnemersindicatie plaatsen.

Wanneer men een afnemersindicatie op de klant wil plaatsen, doet men dit door op de Algemeen kaart het veld 'Afnemers indicatie plaatsen' op Ja te zetten. Wanneer deze kaart wordt opgeslagen zal er een afnemersindicatie in de basisregistratie worden geplaatst.

Wanneer men op deze kaart het veld 'Afnemers indicatie plaatsen' op Nee zet, zal wanneer de kaart wordt opgeslagen de afnemersindicatie in de basisregistratie weer worden verwijderd.

Het veld 'Afnemers indicatie plaatsen' is initieel gevuld met Ja voor die mensen die voor de update een actieve afnemersindicatie hadden.

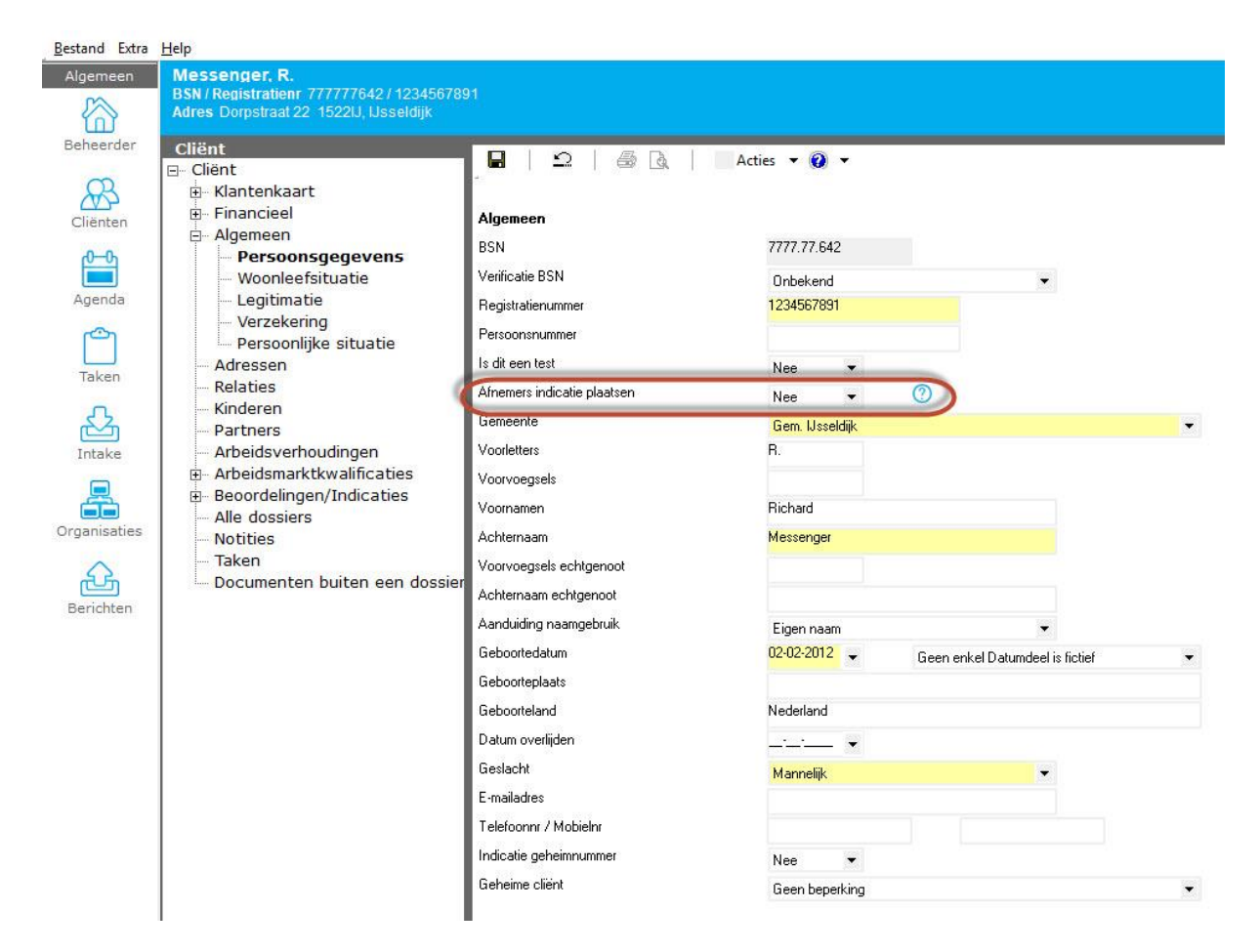

V4 AEOLUS

RELEASE NOTES 10.2.0.0

#### V4 AEOLUS

U kunt op uw Cliënten overzicht zien of er een afnemersindicatie actief is door middel van het icoontje.  $\Im$ 

**NOTE** Let op, bovenstaande werkt alleen als u ook de module StUF-BG 03.10 met kennisgevingen heeft afgenomen.

| Bestand Extra | Help                       |              |           |               |
|---------------|----------------------------|--------------|-----------|---------------|
| Algemeen      | Client                     |              |           |               |
| Beheerder     | Zoeken <mark>777777</mark> | Adres        |           | Z             |
| Cliënten      | Dossierstatus Open 🔹       | Acties 👻 🕎 👻 |           |               |
| -00-          | A C Persoon                | Voornamen    | Bsn       | Registratienr |
|               | Janssens, H.               | Henk         | 77777770  | 1234567890    |
| Agenda        | Janssens, L.               | Lianne       | 777777824 | 1234567892    |
|               | 🔒 😴 Janssens, M.           | Maria        | 77777782  | 1324347899    |
| [ت]           | Messenger, R.              | Richard      | 77777642  | 1234567891    |
| Taken         |                            |              |           |               |
| Intake        |                            |              |           |               |
| Organisaties  |                            |              |           |               |
| Berichten     |                            |              |           |               |

V4 AEOLUS

RELEASE NOTES 10.2.0.0

#### 3.6 Nieuwe zoekfilter op de berichten kaart

U kunt nu uw zoekopdracht limiteren zodat de Berichten kaarten sneller zijn.

**NOTE** Let op als u een aantal van bijvoorbeeld 200 toont en u daarna de sorteervolgorde aanpast (bijv. Volgnummer van laag naar hoog ipv hoog naar laag) dan moet u opnieuw zoeken om de juiste 200 records voor die periode te krijgen.

| Bestand Extra | Help                                                             |                                                       |                         |          |                     |             |                    |                  |
|---------------|------------------------------------------------------------------|-------------------------------------------------------|-------------------------|----------|---------------------|-------------|--------------------|------------------|
| Algemeen      | Berichten                                                        |                                                       |                         |          |                     |             |                    |                  |
| Beheerder     | Mijn postvak IN (66)<br>Mijn postvak UIT (396)<br>Attentie (137) | Beginperiode 01-12-2016 ↓<br>Eindperiode 30-12-2017 ↓ | SOORT<br>Zoeken 315anto | •        | Aantal 50<br>Status | •           |                    | /issen<br>loeken |
| R             | Alle berichten                                                   | 🖹 Nieuw 👻 🖬 📔 🔿                                       | ×                       |          |                     |             |                    |                  |
| Cliënten      | Verwijderd                                                       | 🔒 Aangem 🗸 Defin                                      | itie Verzonden op       | Status   | Soort               | Verstuurder | Kenmerk            | Van/Naa          |
|               | verwijderd                                                       | 31-10-2017 iJW 31                                     | 16 (ve 31-10-2017 14:57 | Afgerond | Verzoek om to       | Beheerder   | Referentie 315anto | De Zorgle        |
| ഫ്രം          |                                                                  | 31-10-2017 iJW 31                                     | 15 (ve 24-5-2017 13:32  | Afgerond | Verzoek om to       |             | Referentie 315anto | De Zorgle        |
|               |                                                                  | 31-10-2017 iJW 31                                     | 16 (ve 31-10-2017 14:55 | Afgerond | Verzoek om to       | Beheerder   | Referentie 315anto | De Zorgle        |
| Agenda        |                                                                  | 31-10-2017 iJW 31                                     | 15 (ve 24-5-2017 13:32  | Afgerond | Verzoek om to       |             | Referentie 315anto | De Zorgle        |
| -             |                                                                  | 31-10-2017 iJW 33                                     | 16 (ve 31-10-2017 14:43 | Afgerond | Verzoek om to       | Beheerder   | Referentie 315anto | De Zorgle        |
| (L)           |                                                                  | 31-10-2017 iJW 31                                     | 15 (ve 24-5-2017 13:32  | Afgerond | Verzoek om to       |             | Referentie 315anto | De Zorgle        |
| Takan         |                                                                  | 31-10-2017 iJW 31                                     | 16 (ve 31-10-2017 13:08 | Afgerond | Verzoek om to       | Beheerder   | Referentie 315anto | De Zorgle        |
| laken         |                                                                  | 31-10-2017 iJW 31                                     | 15 (ve 24-5-2017 13:32  | Afgerond | Verzoek om to       |             | Referentie 315anto | De Zorgle        |
| 2             |                                                                  | 31-10-2017 iJW 31                                     | 16 (ve 31-10-2017 11:48 | Afgerond | Verzoek om to       | Beheerder   | Referentie 315anto | De Zorgle        |
|               |                                                                  | 31-10-2017 iJW 3                                      | 16 (ve 31-10-2017 11:37 | Afgerond | Verzoek om to       | Beheerder   | Referentie 315anto | De Zorgle        |

#### 3.7 Attentie kaart onder berichten

De attentie kaart was al zichtbaar in 10.1.1.3, maar nu ziet u hier 301 berichten in Ontwerp vanwege een fout of bijvoorbeeld 304 berichten die niet succesvol verstuurd zijn.

Let op dat u nog wel onder Signalen moet kijken voor bijvoorbeeld 302 berichten die een 301 bericht afkeuren, deze worden momenteel nog niet getoond op de Attentie kaart.

V4 AEOLUS

**RELEASE NOTES 10.2.0.0** 

# **3.8 Aangepaste 315 wizard** De 315 wizard is aangepast.

| ient                                                                                   | Klant                                                                                                    |                                     |                                                                                                    |                                                                              |                                                 |           | 0              |
|----------------------------------------------------------------------------------------|----------------------------------------------------------------------------------------------------|-------------------------------------|----------------------------------------------------------------------------------------------------|------------------------------------------------------------------------------|-------------------------------------------------|-----------|----------------|
| /erwerk bericht                                                                        | Borroon                                                                                                    |                                     | Managaraa, P                                                                                                    |                                                                              |                                                 |           | C              |
| Kegels<br>Klant                                                                        | Persoon                                                                                                    | ~                                   | Messenger, H.                                                                                                    | 6 J                                                                          | 0.0.001                                         |           |                |
| Samenvatting                                                                           | Burgerservicenummer                                                                                                    |                                     | /////642                                                                                                    | Geboortedatum                                                                | 2-2-201                                         | 2         |                |
|                                                                                        | Dossier                                                                                                    |                                     | AS2710 (Jeugd)                                                                                                    |                                                                              |                                                 |           | •              |
|                                                                                        | Dossierhouder/Nummer                                                                                                    |                                     | Beheerder                                                                                                    | *                                                                            | 452710                                          | D         |                |
|                                                                                        | Werkproces                                                                                                    |                                     |                                                                                                    |                                                                              |                                                 |           |                |
|                                                                                        | Behandelaar                                                                                                    |                                     | Beheerder                                                                                                    |                                                                              |                                                 |           | •              |
|                                                                                        | Gemeente                                                                                                    |                                     | Gemeente IJsseldijk                                                                                                    |                                                                              |                                                 |           | •              |
|                                                                                        | Datum aanvraag                                                                                                    |                                     | 02-11-2017 👻                                                                                                    |                                                                              |                                                 |           |                |
|                                                                                        | Werkprocesnummer                                                                                                    |                                     | automatisch                                                                                                    |                                                                              |                                                 |           |                |
|                                                                                        | Adres                                                                                                    |                                     | Dorpstraat 22 1522IJ,                                                                                                    | IJsseldijk                                                                   |                                                 |           | -              |
| lonnatie                                                                               | Verwijzer type                                                                                                    |                                     | Niet van toepassing                                                                                                    | Ψ.                                                                           |                                                 |           |                |
|                                                                                        | Validatiestatus                                                                                                    |                                     | Akkoord                                                                                                    | - =                                                                          |                                                 |           |                |
|                                                                                        |                                                                                                    |                                     |                                                                                                    |                                                                              |                                                 |           | Ŷ              |
|                                                                                        |                                                                                                    |                                     |                                                                                                    |                                                                              | << Vorige                                       | Annuleren | Volgend        |
|                                                                                        |                                                                                                    |                                     |                                                                                                    |                                                                              | << Vorige                                       | Annuleren | Volgend        |
| JW 315 (versie 2.                                                                      | 1) (volgnr 22281)                                                                                                    |                                     |                                                                                                    |                                                                              | << Vorige                                       | Annuleren | Volgend        |
| JW 315 (versie 2.<br>ent<br>/erwerk bericht                                            | 1) (volgnr 22281)<br>Voorziening                                                                                                    |                                     |                                                                                                    |                                                                              | << Vorige                                       | Annuleren | Volgend        |
| UW 315 (versie 2.<br>ent<br>/erwerk bericht<br>tegels<br>/oorziening                   | 1) (volgnr 22281)<br>Voorziening<br>Organisatie                                                                                                    |                                     | De Zorgleverancier                                                                                                    |                                                                              | << Vorige                                       | Annuleren | ] Volgend      |
| iJW 315 (versie 2.<br>iént<br>Verwerk bericht<br>Regels<br>Voorziening<br>Samenvatting | 1) (volgnr 22281)<br>Voorziening<br>Organisatie<br>Categorie/code                                                                                                    | ~                                   | De Zorgleverancier<br>45                                                                                                    | 45446                                                                        | << Vorige                                       | Annuleren | Volgend        |
| UW 315 (versie 2.<br>ient<br>Verwerk bericht<br>Regels<br>Voorziening<br>Samenvatting  | 1) (volgnr 22281)<br>Voorziening<br>Organisatie<br>Categorie/code<br>Gewenste periode                                                                                        | * *                                 | De Zorgleverancier<br>45<br>27-10-2017                                                                                            | 45446<br>31-12-3                                                             | << Vorige                                       | Annuleren | Volgend        |
| iJW 315 (versie 2.<br>ient<br>Verwerk bericht<br>Regels<br>Voorziening<br>Samenvatting | 1) (volgnr 22281)<br>Voorziening<br>Organisatie<br>Categorie/code<br>Gewenste periode<br>Omvang                                                                              | * * *                               | De Zorgleverancier<br>45<br>27-10-2017<br>10 stuks totaal binnen o                                                                | 45446<br>31-12-;<br>duur periode                                             | << Vorige                                       | Annuleren | Volgend        |
| UW 315 (versie 2.<br>ient<br>Verwerk bericht<br>Regels<br>Voorziening<br>Samenvatting  | 1) (volgnr 22281)<br>Voorziening<br>Organisatie<br>Categorie/code<br>Gewenste periode<br>Omvang<br>VerwijzerNaam                                                             | * * *                               | De Zorgleverancier<br>45<br>27-10-2017<br>10 stuks totaal binnen o<br>Dr. Perez                                                   | 45446<br>31-12-;<br>duur periode                                             | << Vorige                                       | Annuleren | Volgend        |
| DW 315 (versie 2.<br>ient<br>Verwerk bericht<br>Regels<br>Voorziening<br>Samenvatting  | 1) (volgnr 22281)<br>Voorziening<br>Organisatie<br>Categorie/code<br>Gewenste periode<br>Omvang<br>VerwijzerNaam<br>Leverancier                                              |                                     | De Zorgleverancier<br>45<br>27-10-2017<br>10 stuks totaal binnen o<br>Dr. Perez<br>6 Orgproduct45A46 Kenrr                        | 45446<br>31-12-;<br>duur periode<br>nerk                                     | << Vorige                                       | Annuleren | ) Volgend      |
| DW 315 (versie 2.<br>ient<br>Verwerk bericht<br>Regels<br>Voorziening<br>Samenvatting  | 1) (volgnr 22281)<br>Voorziening<br>Organisatie<br>Categorie/code<br>Gewenste periode<br>Omvang<br>VerwijzerNaam<br>Leverancier<br>Gewenste begindatum                       | 45A4(<br>27-10-                     | De Zorgleverancier<br>45<br>27-10-2017<br>10 stuks totaal binnen o<br>Dr. Perez<br>6 Orgproduct45A46 Kennr<br>2017                | 45A46<br>31-12;<br>duur periode<br>netk<br>nste einddatum                    | << Vorige                                       | Annuleren | ) Volgend      |
| UW 315 (versie 2.<br>ient<br>Verwerk bericht<br>Regels<br>Voorziening<br>Samenvatting  | 1) (volgnr 22281)<br>Voorziening<br>Organisatie<br>Categorie/code<br>Gewenste periode<br>Omvang<br>VerwijzerNaam<br>Leverancier<br>Gewenste begindatum<br>Aantal             | 45A4(<br>27-10-3<br>10,00           | De Zorgleverancier<br>45<br>27-10-2017<br>10 stuks totaal binnen o<br>Dr. Perez<br>6 Orgproduct45A46 Kennr<br>2017 Gewer<br>Stuks | 45A46<br>31-12;<br>duur periode<br>nerk<br>nste einddatum<br>r Totaal binnen | << Vorige                                       | Annuleren | ) Volgend<br>C |
| iJW 315 (versie 2.<br>ient<br>Verwerk bericht<br>Regels<br>Voorziening<br>Samenvatting | 1) (volgnr 22281)<br>Organisatie<br>Categorie/code<br>Gewenste periode<br>Omvang<br>VerwijzerNaam<br>Leverancier<br>Gewenste begindatum<br>Aantal<br>Prijsafspraak           | 45A48<br>27-10-1<br>10.00           | De Zorgleverancier<br>45<br>27-10-2017<br>10 stuks totaal binnen o<br>Dr. Perez<br>6 Orgproduct45A46 Kennr<br>2017 Gewer<br>Stuks | 45A46<br>31-12:<br>duur periode<br>netk<br>nste einddatum<br>r Totaal binnen | << Vorige                                       | Annuleren | ) Volgend      |
| UW 315 (versie 2.<br>ent<br>Verwerk bericht<br>Regels<br>Goorziening<br>Samenvatting   | 1) (volgnr 22281)<br>Organisatie<br>Categorie/code<br>Gewenste periode<br>Omvang<br>VerwijzerNaam<br>Leverancier<br>Gewenste begindatum<br>Aantal<br>Prijsafspraak<br>Bedrag | 45A48<br>27-10-3<br>10.00<br>404.00 | De Zorgleverancier<br>45<br>27-10-2017<br>10 stuks totaal binnen o<br>Dr. Perez<br>6 Orgproduct45A46 Kennr<br>2017 Gewer<br>Stuks | 45A46<br>31-12:<br>duur periode<br>netk<br>nste einddatum<br>r Totaal binnen | << Vorige<br>2018<br>31-12-2018<br>duur periode | Annuleren | ) Volgend      |

RELEASE NOTES 10.2.0.0

V4 AEOLUS

Toelichting

<< Vorige Annuleren Volgende >>

#### 3.9 Aangepaste 303 wizard

De 303 wizard is herzien en er wordt nu ook onderscheid gemaakt tussen 303D en 303F. U kunt de factuur nu ook exporteren naar Excel.

**NOTE** Alleen de prestatieregels uit het bericht worden getoond in de Export. Er komen geen gegevens uit Aeolus Back in de export, zoals of de regel Akkoord is of aan welke Geleverde Voorziening de prestatieregel gekoppeld is.

| iJW 303F (versie 2.1)<br>De Zorgleverancier (Facto     | <b>(volgnr 22019)</b><br>uurnummer 2017062)           |                                                                |                  |                              |                |                  | -1            |
|--------------------------------------------------------|-------------------------------------------------------|----------------------------------------------------------------|------------------|------------------------------|----------------|------------------|---------------|
| Cliënt<br>Verwerk bericht<br>Regels                    | Factuur opmake<br><b>Factuur</b>                      | en Ja                                                          | •                |                              |                |                  |               |
| Prestatierecord<br>Factuur<br>Betaling<br>Samenvatting | Gemeente<br>Afzender<br>Factuurdatum<br>Extern Nummer | Gem. IJsseldijk<br>De Zorgleverancier<br>03-07-2017<br>2017062 | ×                | FactuurType<br>Intern Nummer | Normaal        | *                |               |
|                                                        | Omschrijving<br>Klant V                               | Periode 1-4-2017 - 3<br>/oorziening                            | 0-4-2017         |                              |                | Bedrag A         | Akkoord       |
| Informatie                                             |                                                       |                                                                |                  |                              |                |                  |               |
|                                                        |                                                       |                                                                |                  |                              | Alles          | Akkoord          | Niet akkoord  |
|                                                        |                                                       |                                                                | Debet            |                              | 357,00         | 357,00           | 0,00          |
|                                                        |                                                       |                                                                | Credit<br>Totaal |                              | 0,00<br>357,00 | 0,00<br>357,00   | 0,00<br>0,00  |
|                                                        |                                                       |                                                                |                  | Expo                         | tt Excel       | Vorige Annulerer | N Volgende >> |

Creditregels hebben nu twee verschillende kleuren: Een rode creditregel wordt geboekt ('Terug te ontvangen' staat op Ja) en bij Akkoord verschijnen er twee zwarte vinkjes. Een oranje creditregel wordt niet geboekt ('Terug te ontvangen' staat op Nee)

**NOTE** Een oranje creditregel kan een creditregel zijn waarbij de voorgaande regel niet gevonden is. De gebruiker moet zelf controleren of dit klopt.

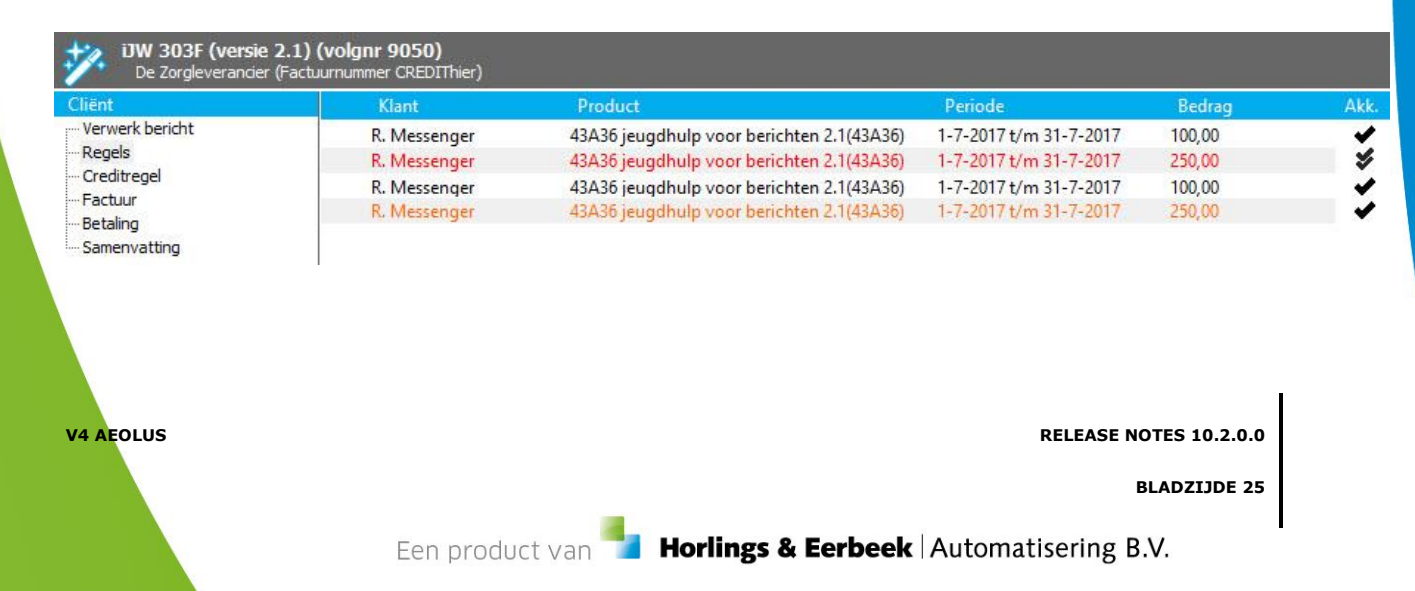

#### 3.10 Nieuwe toetsen wizard

| De volgende beslissingen zullen wo                                                                                           | INECTION INEXTIGUES                                                       |                         |             |
|----------------------------------------------------------------------------------------------------|---------------------------------------------------------------------------|-------------------------|-------------|
| V                                                                                                    | (Plank                                                                    | 0                       | Destination |
| 41A10 Dagbortoding: outputgori                                                                                               | Name                                                                      | 1 ouro's per vier weken | Toogekend   |
| Wmo HH                                                                                                    | Messenger, R.                                                             | 20 uur per maand        | Toegekend   |
|                                                                                                    |                                                                           |                         |             |
|                                                                                                    |                                                                           |                         |             |
|                                                                                                    |                                                                           |                         |             |
|                                                                                                    |                                                                           |                         |             |
|                                                                                                    |                                                                           |                         |             |
|                                                                                                    |                                                                           |                         |             |
|                                                                                                    |                                                                           |                         |             |
|                                                                                                    |                                                                           |                         |             |
|                                                                                                    |                                                                           |                         |             |
|                                                                                                    |                                                                           |                         |             |
|                                                                                                    |                                                                           |                         |             |
|                                                                                                    |                                                                           |                         |             |
|                                                                                                    |                                                                           |                         |             |
|                                                                                                    |                                                                           |                         |             |
|                                                                                                    |                                                                           |                         |             |
|                                                                                                    |                                                                           |                         |             |
| Pediating on het werkproppe                                                                                                  |                                                                           |                         |             |
| Beslissing op het werkproces                                                                                                 | Toekenning van de gehele aanvraag                                         | *                       |             |
| Beslissing op het werkproces<br><b>Toetsen</b>                                                                               | Toekenning van de gehele aanvraag                                         | ¥                       |             |
| Beslissing op het werkproces<br><b>Toetsen</b>                                                                               | Toekenning van de gehele aanvraag                                         | v                       |             |
| Beslissing op het werkproces<br><b>Toetsen</b><br>Toetsen                                                                    | Toekenning van de gehele aanvraag<br>Goedgekeurd                          | ×                       |             |
| Beslissing op het werkproces<br><b>Toetsen</b><br>Toetsen                                                                    | Toekenning van de gehele aanvraag<br>Goedgekeurd                          | *                       |             |
| Beslissing op het werkproces<br><b>Toetsen</b><br>Toetsen<br>Besluitdatum                                                    | Toekenning van de gehele aanvraag<br>Goedgekeurd<br>20-10-2017 🖕          | ¥                       |             |
| Beslissing op het werkproces<br><b>Toetsen</b><br>Toetsen<br>Besluitdatum<br>Het dossieritem direct afsluiten                | Toekenning van de gehele aanvraag<br>Goedgekeurd<br>20-10-2017            | v                       |             |
| Beslissing op het werkproces<br><b>Toetsen</b><br>Toetsen<br>Besluitdatum<br>Het dossieritem direct afsluiten                | Toekenning van de gehele aanvraag<br>Goedgekeurd<br>20-10-2017            | ¥                       |             |
| Beslissing op het werkproces<br><b>Toetsen</b><br>Toetsen<br>Besluitdatum<br>Het dossieritem direct afsluiten<br>Toelichting | Toekenning van de gehele aanvraag<br>Goedgekeurd<br>20-10-2017<br>Nee     | ×                       |             |
| Beslissing op het werkproces<br><b>Toetsen</b><br>Toetsen<br>Besluitdatum<br>Het dossieritem direct afsluiten<br>Toelichting | Toekenning van de gehele aanvraag<br>Goedgekeurd<br>20-10-2017 -<br>Nee - | ¥                       | ^           |
| Beslissing op het werkproces<br><b>Toetsen</b><br>Toetsen<br>Besluitdatum<br>Het dossieritem direct afsluiten<br>Toelichting | Toekenning van de gehele aanvraag<br>Goedgekeurd<br>20-10-2017 •<br>Nee • | ¥                       | ~           |
| Beslissing op het werkproces<br><b>Toetsen</b><br>Toetsen<br>Besluitdatum<br>Het dossieritem direct afsluiten<br>Toelichting | Toekenning van de gehele aanvraag<br>Goedgekeurd<br>20-10-2017<br>Nee     | ×                       | ^           |
| Beslissing op het werkproces<br><b>Toetsen</b><br>Toetsen<br>Besluitdatum<br>Het dossieritem direct afsluiten<br>Toelichting | Toekenning van de gehele aanvraag<br>Goedgekeurd<br>20-10-2017<br>Nee     | ×                       | ^           |

De Toetsen wizard zit in een nieuw jasje om problemen te voorkomen bij aanvragen die meer dan 20 Voorzieningen hebben.

Alle andere wizards zijn visueel ook een beetje aangepast om meer ruimte te maken.

#### 3.11 Betalingen stopzetten bij overlijden

Als de cliënt overlijdt dan worden toekomstige betalingsvoorstellen stopgezet. In voorgaande updates werd de einddatum aangepast op de datum overlijden als de einddatum na de datum overlijden lag.

In deze update hebben wij het aangepast dat in het betalingsvoorstel het Betaalbaar veld op 'Nee' wordt gezet.

Let op dat hierdoor ook de eerstvolgende betaling wordt stopgezet en waardoor u facturen voor de cliënt ook niet meer kunt betalen. Omdat het per zorgleverancier verschilt wat voor afspraken u heeft bij overlijden, zult u tijdens het beëindigstraject moeten beoordelen of de zorgleverancier nog betaald moet worden. Denk hierbij aan bijvoorbeeld of de hele maand betaald moet worden, of alleen tot de datum van overlijden. U zult afhankelijk van de situatie het betalingsvoorstel weer betaalbaar moeten zetten.

#### 3.12 Financiële kaart onder klant verbeterd

Er zijn meerdere weergavefouten opgelost op de Financiele kaarten onder de klant. Met name met betrekking tot de periode en soort kolom.

Ook de weergave van ontvangsten worden nu als negatief getoond in bedrag, om beter onderscheid te maken.

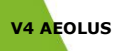

RELEASE NOTES 10.2.0.0

BLADZIJDE 26

Een product van

Horlings & Eerbeek | Automatisering B.V.